# «Создание базы данных»

a a a a a a a a a a a

a a a a a a

### Базы данных

База данных – это информационная модель, позволяющая в упорядоченном виде хранить данные о группе объектов, обладающих одинаковым набором свойств.

### Базы данных

Существует несколько различных структур информационных моделей и ,соответственно, различных типов баз данных:

🗅 табличные

• иерархические

🗋 сетевые

## Табличные базы данных

Табличная база данных содержит перечень объектов одного типа. Столбцы такой таблицы называются *полями*, а строки являются *записями* об объекте.

Каждая таблица должна содержать, по крайней мере, одно *ключевое поле*, содержимое которого уникально для каждой записи в этой таблице. В качестве ключевого поля чаще всего используют поле, содержащее тип данных *счетчик*. Тип поля определяется типом данных, которые оно содержит.

# Табличные базы данных

| 🔲 Погода : | таблица         |                        |                   |                     |                  |                      |                 |
|------------|-----------------|------------------------|-------------------|---------------------|------------------|----------------------|-----------------|
| / Код      | Дата            | Облачность             | Температура(днем) | Температура(ночью)  | Ветер            | Атмосферное давление | Скорость ветра  |
| 1          | 01.03.2001      | солачно                | 5                 | 9                   | южный            | 142                  |                 |
| 2          | 02.03.2001      | облачно                | 3                 |                     | юго-восточный    | 141                  |                 |
| 3          | 03.03.2001      | облачно с прояснениями | 3                 | 4                   | ЮГО-ВОСТОЧНЫЙ    | (43                  |                 |
| 4          | 04.03.2001      | ослачно с прояснениями | 1                 | +6                  | северный         | (45                  |                 |
| 5          | 05.03.2001      | облачно с прояснениями | -(                | -10                 | северный         | /39                  | 2               |
| 6          | 06.03.2001      | облачно с прояснениями | -3                | -10                 | северо-восточный | /38                  |                 |
| 4          | 07.03.2001      | облачно с прояснениями | -2                | -9                  | Северо-восточный | /52                  |                 |
| K          | ключе<br>поле ( | вое<br>Счетчик)        |                   | поле базы<br>Данных | $\rightarrow$    | зап<br>дан           | ись базы<br>ных |

## Создание баз данных

Создание баз данных, а также операции поиска и сортировки данных выполняются специальными программами – системами управления базами данных (СУБД). Системой управления базами данных является приложение Access, входящее в Microsoft Office. Окно базы данных – один из главных элементов интерфейса Access. В базах данных вся информация хранится в двумерных таблицах, которые являются базовым объектом баз данных; все остальные объекты создаются на основе существующих таблиц.

# Практическая работа «Создание базы данных»

### Запустить Microsoft Office Access: [Пуск – Все программы - Microsoft Office - Microsoft Office Access].

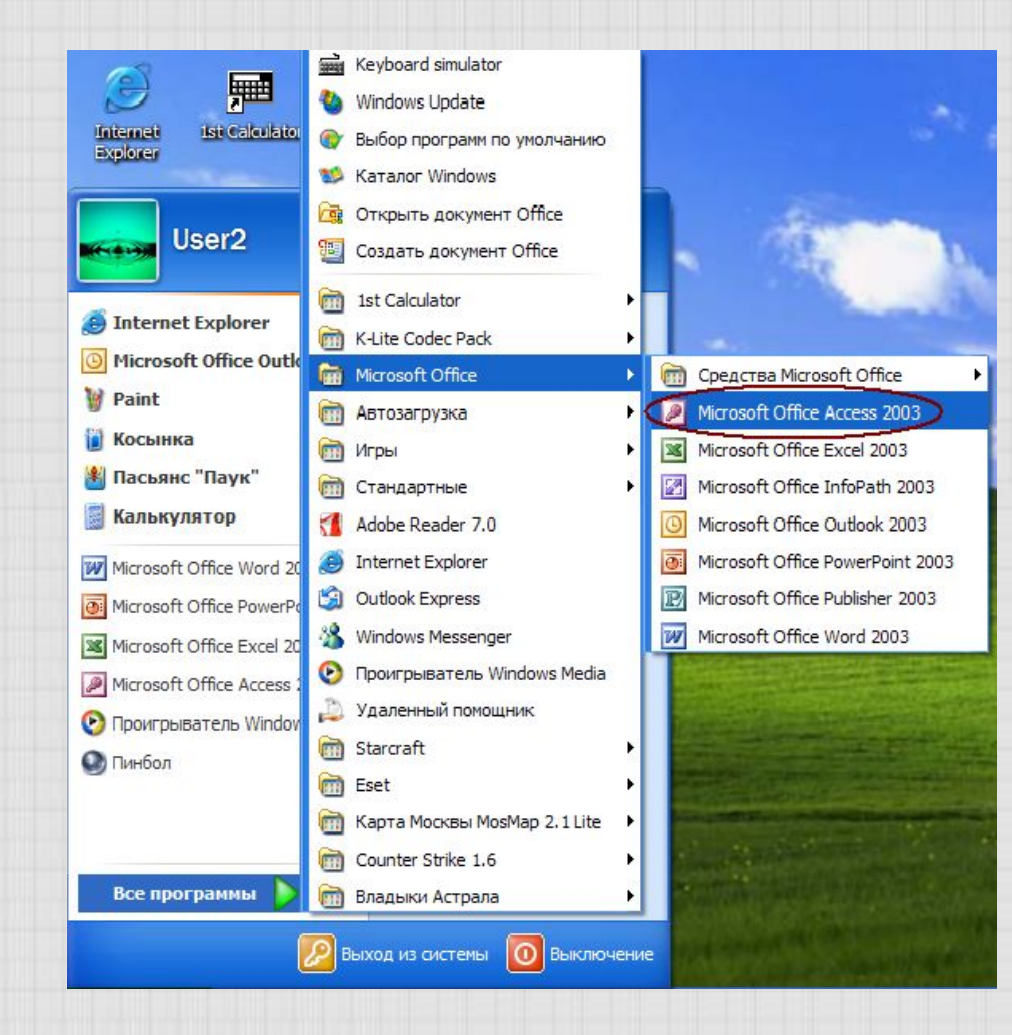

dedededededededed

# Создать новую базу данных: [Файл - Создать...], а потом [Новая база данных...].

| Фай | іл Правка <u>В</u> ид Вст <u>а</u> вка С <u>е</u> рвис ( | кно <u>С</u> правка                                  |
|-----|----------------------------------------------------------|------------------------------------------------------|
| 2   | Создать Ctrl+N                                           | ? · [≞ · ]⊉ · ] @ @ [ ☞ 竭 · ] @ -                    |
|     | <u>О</u> ткрыть Ctrl+0                                   | Создание файла                                       |
|     | <u>С</u> охранить Ctrl+S                                 |                                                      |
|     | Сохранить как                                            | Создание                                             |
|     | Экспорт                                                  | Новая база данных                                    |
|     | Параметры страницы                                       | 🕘 Пустая страница доступа к                          |
|     |                                                          | Проект с имеющимися данн<br>Проект с имеющимися данн |
| 9   | предварительный просмотр                                 | Проект с новыми данными.                             |
|     | Печать Сtrl+P                                            | Шаблоны                                              |
|     | Отправить                                                | Поиск в сети:                                        |
|     | 1 KKO.mdb                                                |                                                      |
|     | 2 \ \Копия db 1.mdb                                      | Из на моем компьютере                                |
|     | 3 (Documents and Settings) (db1 mdb                      |                                                      |
|     |                                                          |                                                      |
|     | 4 \ (Характеристика.mdb                                  |                                                      |

#### Microsoft Access

0

0

Ø

D

0

0

C

D

1

Файл Правка Вид Вставка Сервис Окно Справка

| Папка;        | 🕒 Мои документы                     | 🔽 🖉 - 📬 👩 🗙 📬 🖬 - o | ервис 🔻          |  |  |  |  |
|---------------|-------------------------------------|---------------------|------------------|--|--|--|--|
|               |                                     | Corpus VMK          |                  |  |  |  |  |
| 3             |                                     | Санир УНК           |                  |  |  |  |  |
| Мои последние | Mahiong Match                       |                     |                  |  |  |  |  |
| документы     | My Games                            | 🚞 экзамены          |                  |  |  |  |  |
|               | PowerPoint                          | се 🖂                |                  |  |  |  |  |
|               | 🛅 The Great Sea Battle Rus          | 🔊 db 1              |                  |  |  |  |  |
| Рабочий стол  | 🛅 Анимашки                          | 2                   |                  |  |  |  |  |
| ~             | воспитание                          |                     |                  |  |  |  |  |
|               | 🛅 информатика                       |                     |                  |  |  |  |  |
| Мои           | 🛅 Лекции по Высшей Математике.files |                     |                  |  |  |  |  |
| документы     | Стематика                           |                     |                  |  |  |  |  |
|               | Мои рисунки                         |                     |                  |  |  |  |  |
|               | 🙋 Моя музыка                        |                     |                  |  |  |  |  |
| Мой           | Пинирование                         |                     |                  |  |  |  |  |
| компьютер     | разное                              |                     |                  |  |  |  |  |
|               |                                     |                     |                  |  |  |  |  |
| 3             | Имя файла: пример                   |                     | Соз <u>да</u> ть |  |  |  |  |
| MOE CETEBOE   | Тип файла:                          |                     | 0                |  |  |  |  |

| - |                                                                                               |
|---|-----------------------------------------------------------------------------------------------|
|   |                                                                                               |
| 0 | Microsoft Access                                                                              |
| 0 | <u>Ф</u> айл Правка <u>В</u> ид Вст <u>а</u> вка С <u>е</u> рвис <u>О</u> кно <u>С</u> правка |
|   | 🗋 💕 🖬 🖏 🍊 🛝 🌮   X 🐚 🛍   🤊 -   🖳 -   🖓 -   🖄 🐼 💣 📑 🗐 📲 🚈 -   🎯 💂                               |
| 0 |                                                                                               |
| 0 | 📠 пример : база данных (формат Access 2000)                                                   |
|   | 🚰 О <u>т</u> крыть 🕍 Конструктор 🔚 Создат <u>ь</u>   🗙   🚔 🔛 🏢                                |
| 0 | Объекты 🕘 Создание таблицы в режиме конструктора                                              |
| 0 | 🔲 Таблицы 🧧 Создание таблицы с помощью мастера                                                |
| 0 | 📑 Запросы                                                                                     |
| D | 🗐 Формы                                                                                       |
|   | 🗊 Отчеты                                                                                      |
| 0 | 🛅 Страницы                                                                                    |
| 0 | 🔁 Макросы                                                                                     |
| 0 | 🦧 Модули                                                                                      |
| 0 | Группы                                                                                        |
| 0 | 😹 Избранное                                                                                   |
| 0 |                                                                                               |

| КО       | нтекстное<br>меню Ассезя 200                                                      | <u>A</u> ↓ <u>A</u> ↓   ¥y ¥a ∖<br>0) | -<br>I<br>I<br>I<br>I<br>I<br>I<br>I<br>I<br>I<br>I<br>I<br>I<br>I<br>I<br>I<br>I<br>I<br>I<br>I |       | Ŧ |
|----------|-----------------------------------------------------------------------------------|---------------------------------------|--------------------------------------------------------------------------------------------------|-------|---|
| Таблица1 | таблица<br>1 Поле2 Поле3                                                          | Поле4                                 | Поле5                                                                                            | Полеб | ] |
|          | <ul> <li>В Сортировка по возрастанию</li> <li>В Сортировка по убыванию</li> </ul> |                                       |                                                                                                  |       |   |
|          | Копировать Вставить                                                               |                                       |                                                                                                  |       |   |
|          | 🛗 Ширина столбца                                                                  |                                       |                                                                                                  |       |   |
|          | <ul> <li>⊆крыть столбцы</li> <li>Закрепить столбцы</li> </ul>                     |                                       |                                                                                                  |       |   |
|          | Освободить все                                                                    | ажать                                 |                                                                                                  |       |   |
|          | Канталинани<br>Добавить столі Переці                                              | меновать                              |                                                                                                  |       |   |
|          | Столбец подст СП                                                                  | юлбец                                 |                                                                                                  |       |   |
|          | Переименовать столбец                                                             |                                       |                                                                                                  |       |   |
|          |                                                                                   |                                       |                                                                                                  |       |   |

| 2  | •   |                                 | 3, 🦈   X 🖻 🖭 🔊                |          | V T V A     | 🜬 💌   🧕 |
|----|-----|---------------------------------|-------------------------------|----------|-------------|---------|
| Γ  |     | пример : база<br>Таблица1 : таб | аданных (формат Ассел<br>лица | 55 2000) | 1           |         |
| IĒ |     | название                        | место нахождения              | длина    | Поле4       | Поле5   |
|    | 0   | Байкал                          | Россия                        |          |             |         |
| lŀ |     |                                 |                               |          |             |         |
| lŀ |     | -                               |                               |          | -           |         |
| lŀ |     | <u>.</u>                        |                               |          |             |         |
| lt |     |                                 |                               |          |             |         |
|    |     |                                 |                               |          |             |         |
| IH |     |                                 |                               |          |             |         |
| IH | 5   |                                 |                               |          |             |         |
| lŀ | 5 8 |                                 |                               |          |             |         |
|    |     |                                 |                               | Прод     | должить     |         |
| IH | 1   |                                 |                               | заполнен | ние таблицы |         |
| lh | 5 2 |                                 |                               | -        |             |         |
|    |     |                                 |                               |          |             |         |
|    | 6 3 |                                 |                               | _        | N           |         |
|    | 2 2 |                                 |                               |          |             |         |
|    |     |                                 |                               |          |             |         |

# Закрыть таблицу и сохранить изменения

### Microsoft Office Access

Сохранить изменения макета или структуры объекта "таблицы 'Таблица1'''?

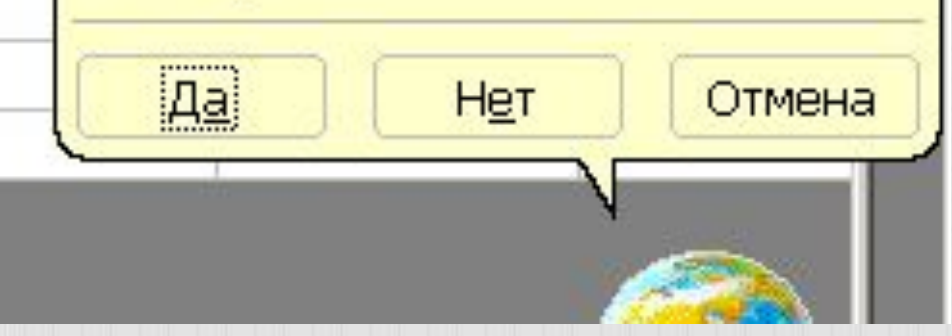

# Ввести название таблицы, например: Озера

| 0  |               |            |               |                    |                             |                     |                               |     |       |        |
|----|---------------|------------|---------------|--------------------|-----------------------------|---------------------|-------------------------------|-----|-------|--------|
| 0  | Micro         | osoft Acce | 255           |                    |                             |                     |                               |     |       |        |
| 0  | <u> Ф</u> айл | Правка     | <u>В</u> ид В | Зст <u>а</u> вка ⊄ | рор <u>м</u> ат <u>З</u> аг | писи С <u>е</u> рві | ис <u>О</u> кно <u>С</u> прав | жа  |       |        |
| 0  |               |            | a D. 1        | ABS   X            | a 🖪 🔊                       |                     | Y 🗗 🤡 👔                       | A   | 1 - 0 |        |
| 0  |               |            |               |                    |                             |                     |                               |     | _     |        |
| 0  |               | пример     | : база да     | нных (фој          | рмат Acces                  | s 2000)             |                               | -OX |       |        |
| 0  |               | Габлица1   | : таблица     | a                  |                             |                     |                               |     |       |        |
| 0  |               |            |               |                    |                             |                     |                               |     |       |        |
| 0  |               |            |               |                    |                             |                     |                               |     |       |        |
| 0  |               |            |               |                    |                             |                     |                               |     |       |        |
| D  |               |            |               |                    |                             |                     | Гоуранение                    |     |       | 2 X    |
| 0  |               |            |               |                    |                             |                     | conparience                   |     | _     |        |
| 0  |               |            |               |                    |                             |                     | Имя таблицы:                  |     |       | ок     |
| 0  |               |            |               |                    |                             |                     | Incomment                     |     |       | Отмена |
| D  |               |            |               | / .                |                             |                     |                               |     | -     |        |
| O  |               |            |               |                    | ANH68                       | Ep.,                | )                             |     |       |        |
| D  |               |            |               |                    | 90a-                        |                     | 1                             |     |       |        |
| 0  |               |            |               |                    |                             |                     |                               |     |       |        |
| 0  |               |            |               |                    |                             | 8                   |                               |     |       |        |
| 0  |               |            |               |                    |                             |                     |                               |     |       |        |
| 0  |               |            |               |                    |                             |                     |                               |     |       |        |
| 0  |               |            |               |                    |                             |                     |                               |     |       |        |
| 0  |               |            |               |                    |                             |                     |                               |     |       |        |
| 30 |               |            |               |                    |                             |                     |                               |     |       |        |

# Можно не задавать ключевое поле или программа сама задаст такое поле

#### Microsoft Office Access Ключевые поля не заданы.

Хотя наличие таких полей не является обязательным, рекомендуется их задать. Таблица должна иметь ключевое поле для установления связей с другими таблицами базы данных. Создать ключевое поле сейчас?

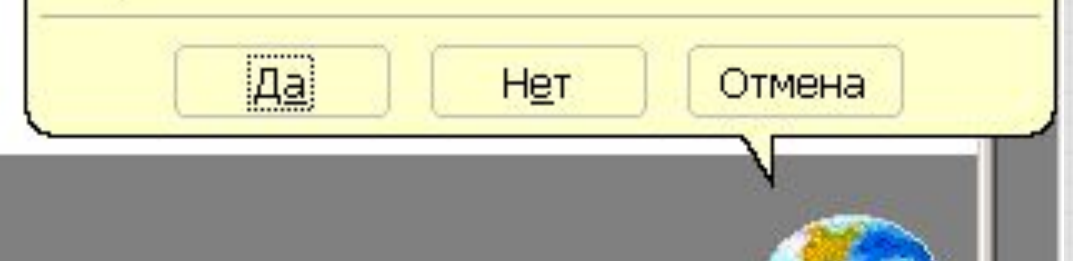

# База данных создана. Удачи Вам в дальнейшей работе!